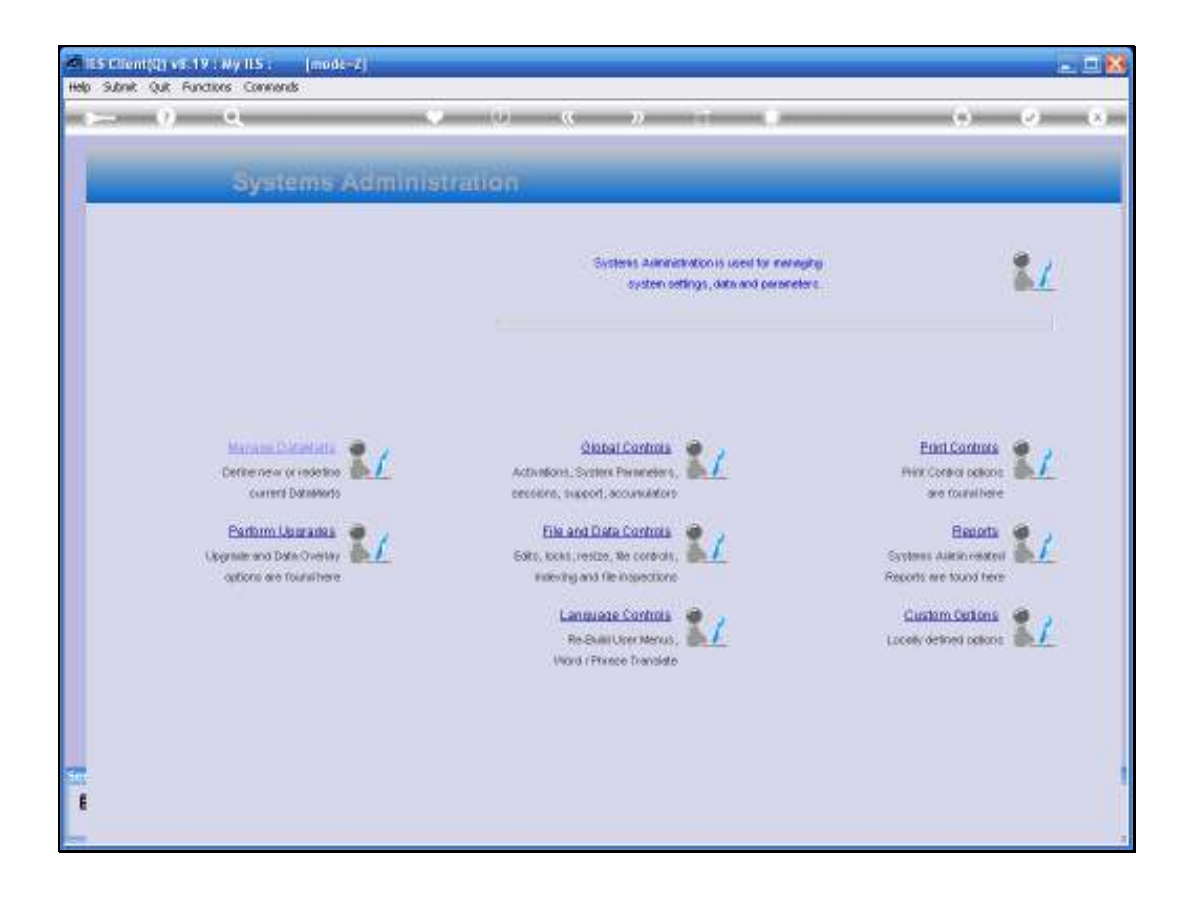

## Slide 1

Slide notes: In this tutorial we look at the settings for Report Page Sizing.

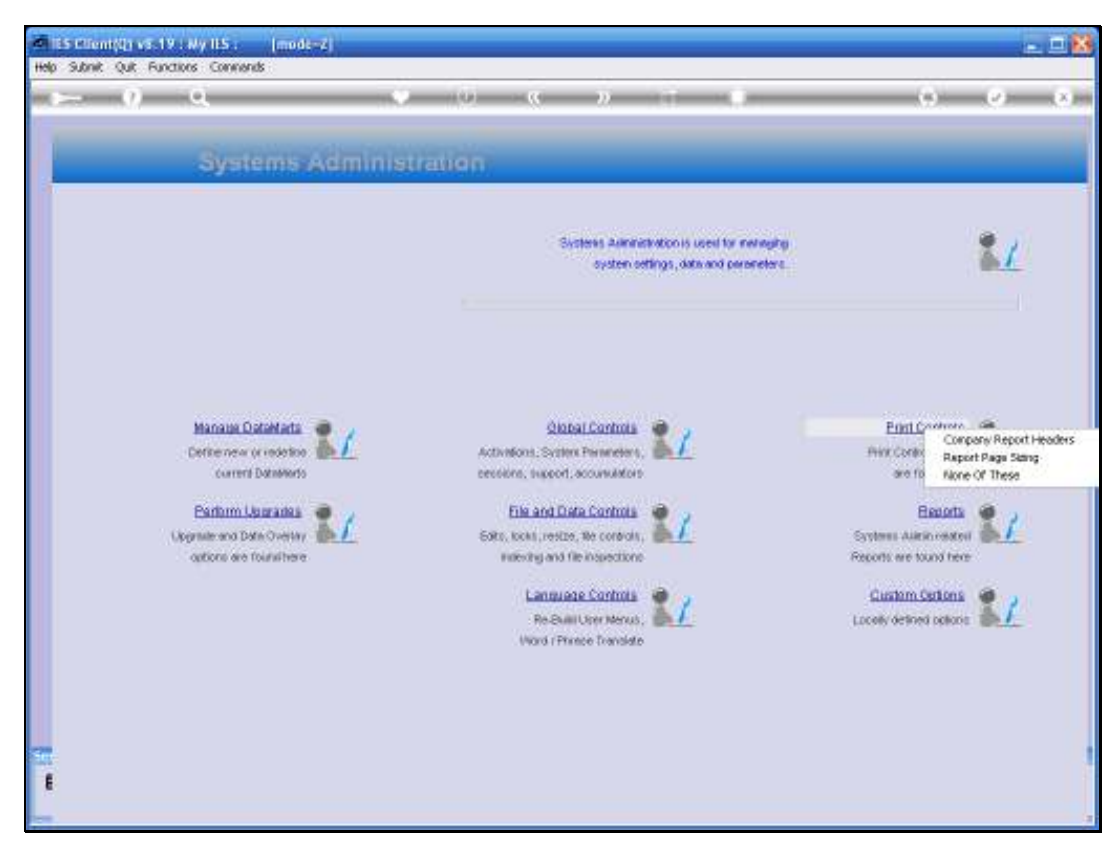

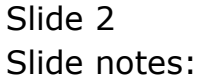

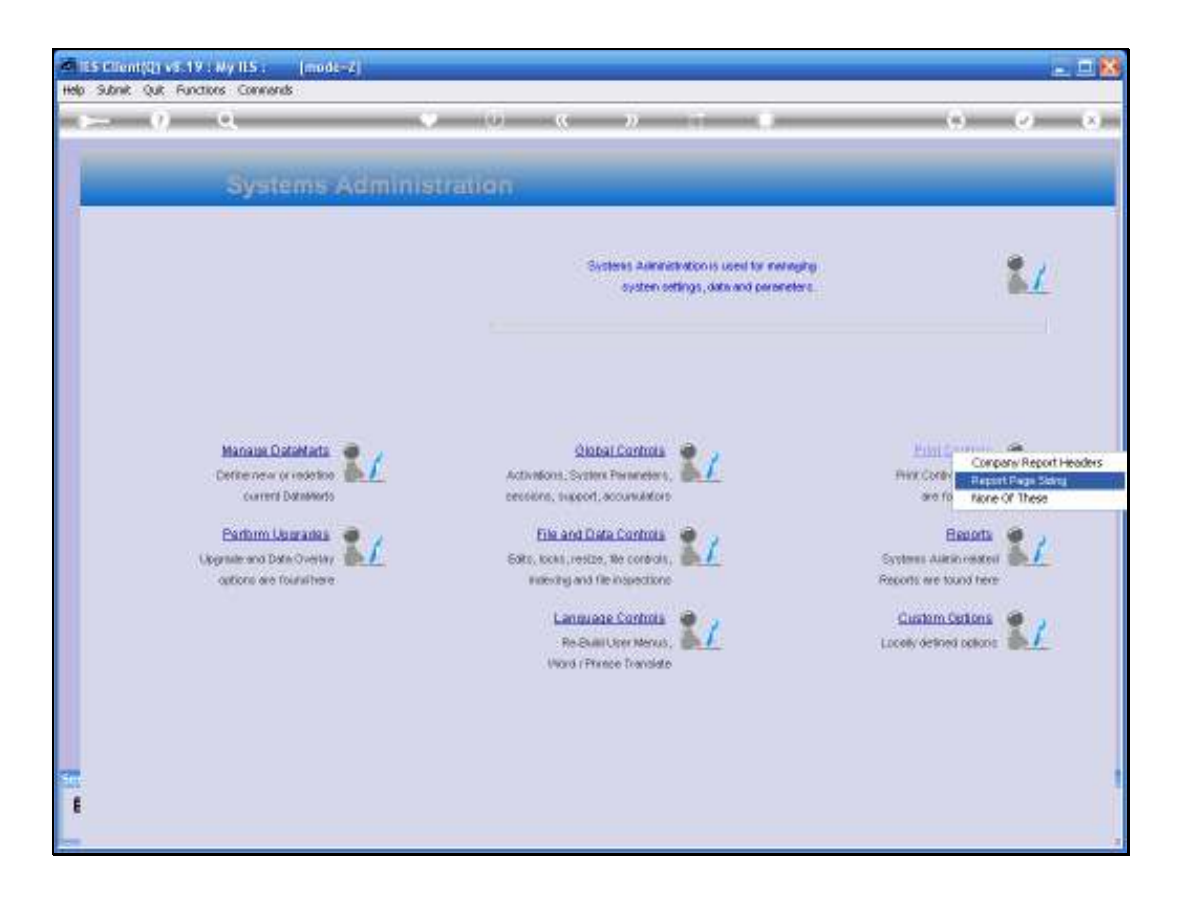

## Slide 3

Slide notes: From Systems Administration, we select Print Controls and then Report Page Sizing.

| 1  | IES Clien  | (Q) v8.19 :    | Ny IES :        | [mode-Z]    |                |           |                     |              |               |            |          |
|----|------------|----------------|-----------------|-------------|----------------|-----------|---------------------|--------------|---------------|------------|----------|
| He | p Infolab  | Connections    | Logan Logoff    | Companion   | Waard How do I | DetaMorts | Business Modules    | Action Focus | Option Select | <br>       |          |
|    |            |                |                 |             |                |           |                     |              |               |            |          |
|    |            |                |                 |             |                |           |                     |              |               |            |          |
|    |            |                |                 |             |                |           |                     |              |               |            |          |
|    |            |                |                 |             |                |           |                     |              |               |            |          |
|    |            |                |                 |             |                |           |                     |              |               |            |          |
|    |            |                |                 |             |                |           |                     |              |               |            |          |
|    |            |                |                 |             |                |           |                     |              |               |            |          |
|    |            |                |                 |             |                |           |                     |              |               |            |          |
|    |            |                |                 |             |                |           |                     |              |               |            |          |
|    |            |                |                 |             |                |           |                     |              |               |            |          |
|    |            |                |                 |             |                |           |                     |              |               |            |          |
|    |            |                |                 |             |                |           |                     |              |               |            |          |
|    |            |                |                 |             |                |           |                     |              |               |            |          |
|    |            |                |                 |             |                |           |                     |              |               |            |          |
|    |            |                |                 |             |                |           |                     |              |               |            |          |
|    |            |                |                 |             |                |           |                     |              |               |            |          |
|    |            |                |                 |             |                |           |                     |              |               |            |          |
|    |            |                |                 |             |                |           |                     |              |               |            |          |
|    |            |                |                 |             |                |           |                     |              |               |            |          |
|    |            |                |                 |             |                |           |                     |              |               |            |          |
|    |            |                |                 |             |                |           |                     |              |               |            |          |
|    |            |                |                 |             |                |           |                     |              |               |            |          |
|    |            |                |                 |             |                |           |                     |              |               |            |          |
|    |            |                |                 |             |                |           |                     |              |               |            |          |
| Se | ision Infe | Terriny work   | ring in TES BUS | iness (jesb | usiness]       |           |                     |              |               |            |          |
| 1  | Systems    | Administration | 5               | Application | Velzard        | Ъ         | Report Writer Proje | Sizing       | 65            | 3009/06/21 | 12:47:21 |
|    |            |                |                 |             |                |           |                     |              |               |            |          |

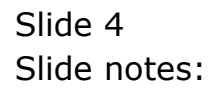

| IES Client(Q) v3.19 : Hy IES : [mode=2]  Heb. Sabet: Out. Particles. Converds |                     |       |  |
|-------------------------------------------------------------------------------|---------------------|-------|--|
| • 0 Q • 0                                                                     | « » IT              | a 6 0 |  |
|                                                                               |                     |       |  |
|                                                                               | Report Page Si      | zing  |  |
|                                                                               |                     |       |  |
|                                                                               | Standard Print Page |       |  |
| Print Prige Width                                                             | 30.0                |       |  |
| Print Page Depth                                                              | 66                  |       |  |
|                                                                               | HTMI Page Sizing    |       |  |
|                                                                               | DI S                |       |  |
| Letter - Portrait                                                             | 672                 |       |  |
| A4 - Portrait                                                                 | 978                 |       |  |
| A4 - Landscape                                                                | 649                 | Bave  |  |
|                                                                               |                     |       |  |
|                                                                               |                     |       |  |
|                                                                               |                     |       |  |
|                                                                               |                     |       |  |
|                                                                               |                     |       |  |
|                                                                               |                     |       |  |
|                                                                               |                     |       |  |
|                                                                               |                     |       |  |
| Set                                                                           |                     |       |  |
| f                                                                             |                     |       |  |
|                                                                               |                     |       |  |
|                                                                               |                     |       |  |

## Slide 5

Slide notes: The settings are global for the entire system, and can be set or amended from any Datamart. The 1st 2 parameters are for setting the standard page width and depth on Reports, and the next section deals specifically with HTML page sizing as generated by Document Writer. These are standard settings and are usually correct anyway, but in the event that you need to use different sizing, then it may be specified here.

|    | IES Cillen | t(Q) v8.19        | : My IES   | 1       | [mode-Z]    |           |                |                       |              |               |            |          |
|----|------------|-------------------|------------|---------|-------------|-----------|----------------|-----------------------|--------------|---------------|------------|----------|
| He | la Infalab | Connections       | Logan      | Logoff  | Companion   | Wizerd Ho | w.do.1 DetaMar | ts - Business Modules | Action Focus | Option Select |            |          |
|    |            |                   |            |         |             |           |                |                       |              |               |            |          |
|    |            |                   |            |         |             |           |                |                       |              |               |            |          |
|    |            |                   |            |         |             |           |                |                       |              |               |            |          |
|    |            |                   |            |         |             |           |                |                       |              |               |            |          |
|    |            |                   |            |         |             |           |                |                       |              |               |            |          |
|    |            |                   |            |         |             |           |                |                       |              |               |            |          |
|    |            |                   |            |         |             |           |                |                       |              |               |            |          |
|    |            |                   |            |         |             |           |                |                       |              |               |            |          |
|    |            |                   |            |         |             |           |                |                       |              |               |            |          |
|    |            |                   |            |         |             |           |                |                       |              |               |            |          |
|    |            |                   |            |         |             |           |                |                       |              |               |            |          |
|    |            |                   |            |         |             |           |                |                       |              |               |            |          |
|    |            |                   |            |         |             |           |                |                       |              |               |            |          |
|    |            |                   |            |         |             |           |                |                       |              |               |            |          |
|    |            |                   |            |         |             |           |                |                       |              |               |            |          |
|    |            |                   |            |         |             |           |                |                       |              |               |            |          |
|    |            |                   |            |         |             |           |                |                       |              |               |            |          |
|    |            |                   |            |         |             |           |                |                       |              |               |            |          |
|    |            |                   |            |         |             |           |                |                       |              |               |            |          |
|    |            |                   |            |         |             |           |                |                       |              |               |            |          |
|    |            |                   |            |         |             |           |                |                       |              |               |            |          |
|    |            |                   |            |         |             |           |                |                       |              |               |            |          |
|    |            |                   |            |         |             |           |                |                       |              |               |            |          |
|    |            |                   |            |         |             |           |                |                       |              |               |            |          |
|    |            |                   |            |         |             |           |                |                       |              |               |            |          |
| Se | ssion Info | Terminy we        | iking in 1 | ES BUSI | NESS [iesb  | usiness]  |                |                       |              |               |            |          |
|    | System     | s Autorinistratio | n          | 8       | Application | Wizard    | 1              | Systeminin Wilzard    |              | 65            | 3009/06/21 | 12:47:33 |
|    |            |                   |            |         |             |           |                |                       |              |               |            |          |

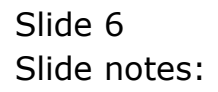

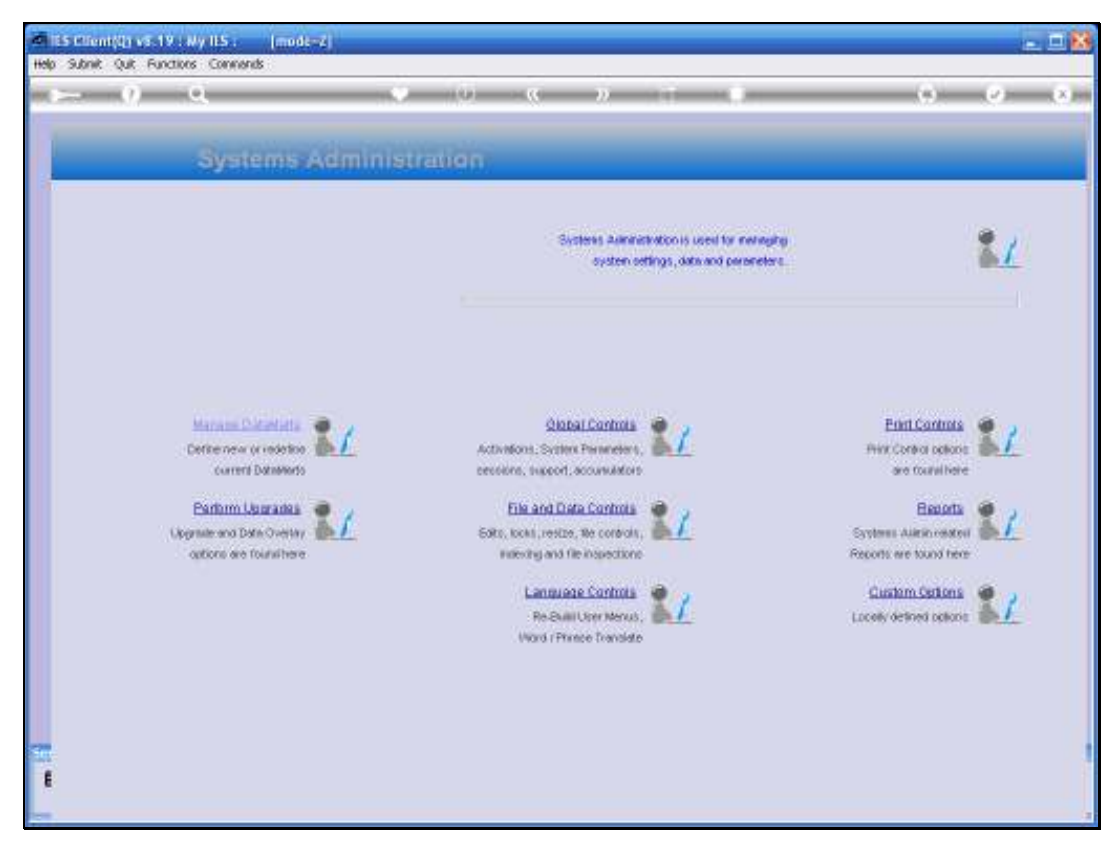

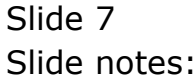